# SARAL ANGADIA ONLINE

Devloped By :

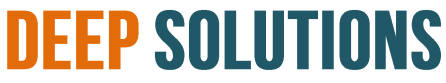

B/2, MAHALAXMI CENTER, RAMBAUG CROSS ROAD Jagabhai Park, Maninagar, Ahmedabad-380 008 (M) : 09898053777 / 07383315626 / 09904554232

Email : <u>care@deepdoftwares.com</u> Website : <u>www.deepsoftwares.com</u>

### SARAL ONLINE ANGADIA Index

| New Request                                         | 03            |
|-----------------------------------------------------|---------------|
| <u> </u> હવાલો (પૈસા) મોકલવા માટે ની નવી વિનંતી     |               |
| Incoming Request                                    | 04            |
| <u>આપણી બ્રાન્ચ માંઆવેલ હવાલાની (પૈસા) વિનંતી</u>   |               |
| Approved Request                                    | 05            |
| <u>હવાલાની માન્ય કરેલ વિનંતી</u>                    |               |
| <u>My Requests</u>                                  | 06            |
| આપડી બ્રાન્ય માટે આવેલ હવાલા ની ૨કમ ચુકવવાની વિનંતી |               |
| Expense Entry Form                                  | 07            |
| બ્રાન્ય નાખર્ચાઓની એન્ટ્રી                          |               |
| Expense List                                        | 08            |
| બ્રાન્ય ના ખર્ચાઓ ની વિગત                           |               |
| Message                                             | 09            |
| બ્રાન્યની સુચનાઓ.                                   |               |
| Password Change                                     | 10            |
| <u>પાસવર્ડ બદલવા.</u>                               |               |
| Pending Request                                     | 11            |
| <u>હવાલાની આવેલી વિનંતી ઓ</u>                       |               |
| Approved Request                                    | 12            |
| <u>હવાલાની મજૂરી મળેલ વિનંતી ઓ</u>                  |               |
| <u>Havala Entry</u>                                 | 13            |
| <u>ઠંડઑફિસ ના હવાલા ની એન્ટ્રી</u>                  |               |
| <u>Havala Entry List</u>                            | 14            |
| <u>ઠ</u> ંડઑફિસ ના હવાલા ની એન્ટ્રી ની વિગત         |               |
| Change Password Option For HO                       | 15            |
| <u>હૅડઑફિસ નેપાસવર્ડ બદલવા નો વિકલ્પ</u>            |               |
| Branch Password Change For HO Option                | <u>    16</u> |
| <u>હૅડઑફિસ ને બ્રાન્ચ નો પાસવર્ડ બદલવાનો વિકલ્પ</u> |               |
| Activate/Deactivate Branch Account                  | <u> </u>      |

| <ul> <li>હૅડઑફિસ ખાતાને સક્રિય/નિષ્ક્રિય કરી શકે છે.</li> </ul>            |          |
|----------------------------------------------------------------------------|----------|
| <u>Payment Entry</u>                                                       | 18       |
| • હૅડઑફિસ ના હવાલા ની ચુકાવની નીએન્ટ્રી                                    |          |
| • <u>Receipt Entry</u>                                                     | <u> </u> |
| • આવકની એન્ટરી                                                             |          |
| • <u>Payment / Receipt List</u>                                            | 20       |
| • <u>જાવક / આવક ની વિગત</u>                                                |          |
| • <u>Payment Request</u>                                                   | 21       |
| <ul> <li><u>જાવક ની વિનંતી</u></li> </ul>                                  |          |
| • <u>Approved Payment Request List</u>                                     | 22       |
| <ul> <li>હૅડઑફિસે મજૂરી આપેલ હવાલાની ચુકવણી ની વિનંતી ઓ ની વિગત</li> </ul> |          |
| • <u>Message Board</u>                                                     | 23       |
| <ul> <li><a>હૅડઑફિસ ની સુચનાઓ</a></li> </ul>                               |          |
| • <u>Message List</u>                                                      | 24       |
| <ul> <li><u>ઠંડઑફિસ ની સુચનાઓની વિગત</u></li> </ul>                        |          |
| Deactivate Site                                                            | 25       |
|                                                                            |          |

• નિષ્ક્રિય સાઈટ

#### **BRANCH**

#### • New Request

• હવાલો (પૈસા) મોકલવા માટે ની નવી વિનંતી

|    |                       | Sar | al Angadia                           |                               |   |    |          |                |        |          |
|----|-----------------------|-----|--------------------------------------|-------------------------------|---|----|----------|----------------|--------|----------|
|    | DEEP SOLUTIONS        |     | Create New Req<br>Please Enter the o | uest<br>data for new request. |   |    |          |                |        |          |
|    | MUMBAI                |     | Date                                 | 06/Jan/2021                   | 5 |    | Sender   | A00079         | MUMBAI | 8865.796 |
|    | Branch •<br>Expense • |     | Amount                               | 900.00                        |   |    | Remark   | Rajubhai patel |        |          |
| чþ | Message Board 🕘 👻     |     | Charge                               | 90                            |   | 10 | Receiver | A00080         | SURAT  | 132.025  |
| Đ  | Profile -             |     |                                      |                               |   |    | Remark   | Hariom         |        |          |
| €  | Logout                |     |                                      |                               |   |    | Submit   |                |        |          |

- Branch use this form to send request to another branch.
- DB: Entry goes into REQENTRY table
- આ એન્ટ્રી નો ઉપયોગ એક બ્રાન્ય (MUMBAI) થી બીજી બ્રાન્ય (AHEMDABAD) હવાલો મોકલવા માટે

કરવા માં આવે છે

• આ એન્ટ્રી માં કેટલાં પૈસા કોણે આપવાના છે તેની તારીખ તેનું COMMISSION લેનાર વ્યક્તિ નું નામ

અને અન્ય વિગત દર્શાવામાં આવે છે

#### • Incoming Request

• આપણી બ્રાન્ય માંઆવેલ હવાલાની (પૈસા) વિનંતી

|         |                          |   | Saral Angadia                                                                                                    |
|---------|--------------------------|---|----------------------------------------------------------------------------------------------------|
|         | REP SALINONS<br>MUMBAI   |   | Incoming Request List                                                                                                    |
| =       | Branch                   | • | # * Date       Sender Area       Sender City       Sender Remark       Receiver       Receiver Remark       Action       Image: City |
| :≡<br>⊕ | Expense<br>Message Board | : | No data available in table                                                                                                    |
|         | Profile                  | • | Showing 0 to 0 of 0 entries Next                                                                                                    |
| Ð       | Logout                   |   |                                                                                                    |
|         |                          |   |                                                                                                    |
|         |                          |   |                                                                                                    |
|         |                          |   |                                                                                                    |
|         |                          |   |                                                                                                    |

- Branch can see all the request coming from other branch here after it get approved from head office.
- Branch can accept the request.
- Accepted request will moved to approved request page.
- DB: updates REQAPRV2 field on REQENTRY table on accept button click
- હૅડઑફીસ થી પરવાનગી મળેલી હવાલાની વિનંતી બ્રાન્ચ માં જોવા મળે છે
- આ પેજ માં હવાલાની તારીખ, હવાલો મોકલનાર, મોકલનાર નો એરિયા, સીટી, અન્ય વિગત અને હવાલો લેનાર, અન્ય વિગત, રકમ રૂપિયા દર્શાવામાં આવે છે
- આવેલ હવાલાની વિનંતી સ્વીકારવા માટે આ મેનુ નો ઉપયોગ કરવામાં આવે છે
- સ્વીકાર કરેલી હવાલાની વિનંતી સ્વીકારેલ વિનંતી ના પેજ પર દેખાય છે.

#### <u>Approved Request</u>

• હવાલાની માન્ય કરેલ વિનંતી

|       |                   |   | Sa              | ral Anga    | dia             |        |      |             |   |                |   |          |   |                  |                  |         |                  |                |
|-------|-------------------|---|-----------------|-------------|-----------------|--------|------|-------------|---|----------------|---|----------|---|------------------|------------------|---------|------------------|----------------|
|       |                   |   | Appro<br>Show 1 | oved Reques | at List         |        |      |             |   |                |   |          |   |                  |                  | Search: |                  |                |
|       | Branch<br>Expense | • |                 |             | Date            | Sender | ¢    | Sender Area | ¢ | Sender<br>City | ¢ | Receiver | ¢ | Receiver<br>Area | Receiver<br>City | Amount  | Branch<br>Status | Request Status |
| ·   · | Message Board 🧉   | - |                 | 34          | 2020-12-<br>30  | SURAT  |      | BRANCH      |   |                |   | MUMBAI   |   | BRANCH           |                  | 50000   | Approved         | Completed      |
| Ð     | Profile<br>Logout | • |                 | 43          | 2021-01-<br>01  | AHMEE  | ABAD | AHMEDABAD   |   |                |   | MUMBAI   |   | BRANCH           |                  | 5000    | Approved         | Completed      |
|       |                   |   |                 | Showing     | 1 to 2 of 2 ent | ries   |      |             |   |                |   |          |   |                  |                  |         | Pre              | vious 1 Next   |
|       |                   |   |                 |             |                 |        |      |             |   |                |   |          |   |                  |                  |         |                  |                |
|       |                   |   |                 |             |                 |        |      |             |   |                |   |          |   |                  |                  |         |                  |                |
|       |                   |   |                 |             |                 |        |      |             |   |                |   |          |   |                  |                  |         |                  |                |
|       |                   |   |                 |             |                 |        |      |             |   |                |   |          |   |                  |                  |         |                  |                |

|       |                   |   |   | Saral | Anga   | adia   |        |                 |      |        |   |             |   |             |          |   |               |                  |      |                  |                  |                   |
|-------|-------------------|---|---|-------|--------|--------|--------|-----------------|------|--------|---|-------------|---|-------------|----------|---|---------------|------------------|------|------------------|------------------|-------------------|
|       | MUMBAI            |   |   |       | Appro  | oved   | l Requ | uest L<br>tries | .ist |        |   |             |   |             |          |   |               |                  |      | S                | earch:           |                   |
|       | Branch<br>Expense |   | • |       |        | Da     | te     |                 | ¢    | Sender | ¢ | Sender Area | ¢ | Sender City | Receiver | ¢ | Receiver Area | Receiver<br>City | Amou | int <sup>©</sup> | Branch<br>Status | Request<br>Status |
| ·III· | Message Board     | • | • |       | 34     | 20     | 020-12 | -30             |      | SURAT  |   | BRANCH      |   |             | MUMBAI   |   | BRANCH        |                  | 5000 | 0                | Approved         | Completed         |
|       | Profile           |   | • | s     | nowing | g 1 to | 1 of 1 | entries         |      |        |   |             |   |             |          |   |               |                  |      |                  | Previous         | 1 Next            |
| €     | Logout            |   |   |       |        |        |        |                 |      |        |   |             |   |             |          |   |               |                  |      |                  |                  |                   |
|       |                   |   |   |       |        |        |        |                 |      |        |   |             |   |             |          |   |               |                  |      |                  |                  |                   |
|       |                   |   |   |       |        |        |        |                 |      |        |   |             |   |             |          |   |               |                  |      |                  |                  |                   |
|       |                   |   |   |       |        |        |        |                 |      |        |   |             |   |             |          |   |               |                  |      |                  |                  |                   |
|       |                   |   |   |       |        |        |        |                 |      |        |   |             |   |             |          |   |               |                  |      |                  |                  |                   |
|       |                   |   |   |       |        |        |        |                 |      |        |   |             |   |             |          |   |               |                  |      |                  |                  |                   |
|       |                   |   |   |       |        |        |        |                 |      |        |   |             |   |             |          |   |               |                  |      |                  |                  |                   |

- All approved request will be shown approved request option.
- Branch have the option to mark request as completed.
- DB: updates COMPLETED field on REQENTRY table on complete button click
- આ પેજ માં હવાલાની આવેલી વિનંતી દેખાય છે. અને તેને આવેલી વિનંતી ઓને માન્ચતા આપવાની હોય છે
- આ પેજ માં હવાલાની તારીખ, હવાલો મોકલનાર, મોકલનાર નો એરિયા, સીટી, અને હવાલો લેનાર બ્રાન્ચ નો એરિયા, સીટી, રકમ રૂપિયા અનેબ્રાન્ચ ની સ્થિતિ, વિનંતી ની સ્થિતિ દશાવેલી છે.

#### • <u>My Requests</u>

આપડી બ્રાન્ચ માટે આવેલ હવાલા ની ૨૬મ ચુકવવાની વિનંતી

|    |                  | s | Saral Angadia   |                     |           |     |           |        |    |                 |   |        |   |           |   |                 |               |        |
|----|------------------|---|-----------------|---------------------|-----------|-----|-----------|--------|----|-----------------|---|--------|---|-----------|---|-----------------|---------------|--------|
|    |                  |   | My Re<br>Show 1 | quest List          |           |     |           |        |    |                 |   |        |   |           |   | Sear            | ch:           |        |
| ₽  | Branch           | • |                 |                     |           |     |           |        |    |                 |   |        |   |           |   |                 | Pagenet       |        |
| ≔  | Expense          | • | * *             | Date                | Receiver  | ÷ , | Area      | † City | \$ | Receiver Remark | ÷ | Amount | ÷ | HO Status | ÷ | Receiver Status | Status        | 4      |
| ٠ŀ | Message Board  🕢 | • | 65              | 2021-01-06          | ANAND     |     | BRANCH    |        |    | π               |   | 500000 |   | Approved  |   | Pending         | In            | Edit   |
|    | Profile          | • |                 |                     |           |     |           |        |    |                 |   |        |   |           |   |                 | Process       | _      |
| €  | Logout           |   | 66              | 2021-01-06          | AHMEDABAD |     | AHMEDABAD |        |    | п               |   | 50000  |   | Approved  |   | Pending         | In<br>Process | Edit   |
|    |                  |   | 71              | 2021-01-06          | SURAT     |     | BRANCH    |        |    | Hariom          |   | 900    |   | Pending   |   | Pending         | In<br>Process | Edit   |
|    |                  |   | Showing         | 1 to 3 of 3 entries |           |     |           |        |    |                 |   |        |   |           |   |                 | Previous      | 1 Next |
|    |                  |   |                 |                     |           |     |           |        |    |                 |   |        |   |           |   |                 |               |        |

- Branch can see all the request which are sent to other branches.
- Branch can edit the request till, request gets approved from HO. After approval form head office, edit option will get disabled.
- DB: Data coming from REQENTRY table
- આ પેજ માં હવાલાની બધી વિનંતી જોય શકે છે. જે અન્ય શાખા ઓ ને હવાલા ની વિનંતી મોક્લવામાં
   આવે છે
- આ પેજ માં હવાલાની તારીખ, હવાલો લેનાર બ્રાન્ચ એરિયા, સીટી, અન્યવિગત, રકમ રૂપિયા હૅડઑફીસ ની સ્થિતિ હવાલાલેનારની સ્થિતિ, વિનંતી ની સ્થિતિ દરસાવેલી છે.
- વિનંતી મોકલેલ બ્રાંન્ચ તે સમય સુન્ધી સુધારા કરી શકશે જ્યાં સુન્ધી ઢૅડઑફીસ ઢવાલાની વિનંતી ને મજૂરી આપશે ત્યારબાદ બ્રાન્ચ કોઈ સુધારા કરીશકશે નહી.

#### • **Expense Entry Form**

• બ્રાન્ય નાખર્ચાઓની એન્ટ્રી

|    |                          |     | Sar | al Angadia                            |         |                      |              |   |
|----|--------------------------|-----|-----|---------------------------------------|---------|----------------------|--------------|---|
|    | DEEP SOLUTIONS<br>MUMBAI |     |     | Expense Entry<br>Select your expense. | Data    | dd ( lunnu           |              |   |
| =  | Branch                   | •   |     |                                       | Date    | dd// уууу            |              | 0 |
| ≔  | Expense                  | •   |     |                                       | Expense | Expense Code         | Expense Name |   |
| чþ | Message Board 🛛 🕢        | , - |     |                                       | Amount  | Enter expense amount |              |   |
| Ð  | Profile                  | •   |     |                                       | Remark  | Remark               |              |   |
| Ð  | Logout                   |     |     |                                       |         | Subr                 | nit          |   |
|    |                          |     |     |                                       |         |                      |              |   |

- Branch can entry expense detail here.
- On submission, request will be sent to head office for approval.
- DB: On submit an entry with BOOK\_CD as 'PY' will be added to REQENTRY table with REQAPRV1(HO) as 0.
- બ્રાન્ચ થી કરવામાં આવેલા ખર્ચાઓ ની વિગત ની અહીં એન્ટ્રી કરવા માં આવે છે.
- આ પેજ માં તારીખ, ખર્ચાઓનો કોડ,ખર્ચાઓનું નામ, ખર્ચાઓની ૨કમ, અન્ય વિગતો દર્શાવામાં આવે છે.
- હવાલા ની કરેલી ખર્ચાઓની એન્ટી હૅડઑફીસ માં મજૂરી માટે મોકલવામાં આવેછે.

#### • Expense List

• બ્રાન્ય ના ખર્ચાઓ ની વિગત

| J   |                          |     | Sar | al Angadia                            |         |                      |              |  |
|-----|--------------------------|-----|-----|---------------------------------------|---------|----------------------|--------------|--|
|     | DEEP SOLUTIONS<br>MUMBAI |     |     | Expense Entry<br>Select your expense. | Date    | dd//yww              |              |  |
| ₽   | Branch                   | •   |     |                                       | butt    |                      |              |  |
| ≣   | Expense                  | •   |     |                                       | Expense | Expense Code         | Expense Name |  |
| -ф- | Message Board 🗕          | 9 - |     |                                       | Amount  | Enter expense amount |              |  |
|     | Profile                  | •   |     |                                       | Remark  | Remark               |              |  |
| Ð   | Logout                   |     |     |                                       |         | Subr                 | nit          |  |
|     |                          |     |     |                                       |         |                      |              |  |

- All the expense entry of the branch can be seen here.
- DB: Data coming from the REQENTRY table.
- બ્રાન્ચ બ્રારા કરવામાં આવેલ તમામ ખર્ચઓની વિગત અહીં વિગત વાર જોવા મળેછે.
- આ પેજ માં ખર્ચની ૨કમ અને મજૂરીની સ્થિતિ (APPOROVAL STATUS) જોવા મળે છે.

#### • <u>Message Board</u>

• બ્રાન્યની સુચનાઓ.

|   |                 |   | Saral Angadia                                                                                                    |
|---|-----------------|---|----------------------------------------------------------------------------------------------------|
|   |                 |   | Message Board All the important messages from head office for the day will be shown here  Meter (7/JAW7)11 19 Heaveon |
| = | Branch          | • | test                                                                                                    |
| ≣ | Expense         | • | Appornal Pending                                                                                                    |
| 1 | Message Board 🕢 | • | test token                                                                                                    |
|   | Profile         | • | Approved                                                                                                    |
|   | Logout          |   | Mobile test token                                                                                                    |
|   |                 |   |                                                                                                    |
|   |                 |   |                                                                                                    |
|   |                 |   |                                                                                                    |
|   |                 |   |                                                                                                    |

- Message published from head office can be seen here.
- DB: Data coming from MESSAGE table
- ઢંડઑફીસ માંથી આપવામાં આવેલી સુચના ઓ દરેક બ્રાન્ચ ને આ મેનું માં દેખાય છે.
- આ પેજ માં તારીખ અને હૅડઑફીસ નો આવેલો સૂચના (MASSAGE) દેખાઈ છે.

#### Password Change

• <u>પાસવર્ડ બદલવા.</u>

| J     |                 | 6 | Saral Angadia                                         |
|-------|-----------------|---|-------------------------------------------------------|
|       |                 |   | Change Password<br>You can change your password here. |
| _     | inombai         |   | New Password Enter your new Password                  |
| =     | Branch          | • | Re-enter New Password Re-enter new password           |
| ⊨     | Expense         | • |                                                       |
| -ili- | Message Board 🚯 | • | Update                                                |
|       | Profile         | - |                                                       |
| Ð     | Logout          |   |                                                       |
|       |                 |   |                                                       |

- Branch can change the password form this option.
- DB: if both passwords entered here matches, then BRUSER PSWRD field will be updated with new password.
- આ મેનુ થી બ્રાન્ચ પોતાનો પાસવર્ડ બદલી શકે છે.

#### **<u>Head Office</u>**

- Pending Request
- <u> હવાલાની આવેલી વિનંતીઓ</u>

|   |                             |   | Saral Anga | dia                 |           |               |             |            |               |                      |                     |            |        |
|---|-----------------------------|---|------------|---------------------|-----------|---------------|-------------|------------|---------------|----------------------|---------------------|------------|--------|
|   | BLP SQUMMY<br>Head Office   |   | Pendi      | ing Request List    |           |               |             |            |               |                      |                     | Search:    |        |
|   | Head Office<br>Havala Entry | : | * *        | Date                | ÷ Sender  | ÷ Sender Area | Sender City | * Receiver | Receiver Area | ¢ Receiver ∉<br>City | Amount <sup>‡</sup> | ÷          | 4      |
| = | User Control                | • | 71         | 2021-01-06          | MUMBAI    | BRANCH        |             | SURAT      | BRANCH        |                      | 900                 | Accept     | Delete |
| = | Account Master              | : | 72         | 2021-01-07          | AHMEDABAD | AHMEDABAD     |             | MUMBAI     | BRANCH        | · .                  | 8000                | Accept     | Delete |
| ψ | Message Board               | • | Showing    | 1 to 2 of 2 entries |           |               |             |            |               |                      |                     | Previous 1 | Next   |
|   | Reports                     | • |            |                     |           |               |             |            |               |                      |                     |            |        |
| € | Logout                      |   |            |                     |           |               |             |            |               |                      |                     |            |        |
|   | Deactivate Site             |   |            |                     |           |               |             |            |               |                      |                     |            |        |

- Request from all branches coming from approval will be shown here.
- Head office can accept or delete the request.
- All approved request will be moved to approved request page.
- DB: Data coming from REQENTRY table, where REQAPRV1 is set to 0
- DB: On accept, REQAPRV1 field in REQENTRY table will be set to 1 as HO has approved the request.
- અહી એક બ્રાન્ચ માંથી બીજી બ્રાન્ચ માટે આવેલી હવાલાની એન્ટ્રી દર્શવેલી છે.
- હવાલાની આવેલી વિનંતી ઓને હેડઓફીશ માન્ય કે અમાન્ય કરી શકે છે.
- માન્ય કરેલ હવાલાની વિનંતી ઓ મંજુર કરેલ વિનંતી (APPROVED REQUEST) ના પેજ પર જોવા મળે છે.

#### <u>Approved Request</u>

• હવાલાની મજૂરી મળેલ વિનંતી ઓ

|    |                              |   | Sara | al Angad          | fia                 |        |   |             |   |              |   |           |   |               |   |          |                     |          |        |
|----|------------------------------|---|------|-------------------|---------------------|--------|---|-------------|---|--------------|---|-----------|---|---------------|---|----------|---------------------|----------|--------|
|    | NEP SOLUTIONS<br>Head Office |   |      | Approv<br>Show 10 | ved Request List    |        |   |             |   |              |   |           |   |               |   |          | Se                  | arch:    |        |
|    | Head Office                  | - |      |                   |                     |        |   |             |   |              |   |           |   |               |   | Receiver |                     |          |        |
|    | Havala Entry                 | - |      | * -               | Date                | Sender | Ŷ | Sender Area | Ŷ | Sender Party | Ŷ | Receiver  | Ŷ | Receiver Area | Ŷ | Party 🔍  | Amount <sup>†</sup> | Status   |        |
|    | User Control                 | • |      | 65                | 2021-01-06          | MUMBAI |   | BRANCH      |   | MUMBAI       |   | ANAND     |   | BRANCH        |   | ANAND    | 500000              | Approved | Edit   |
| =  | Account Master               | • |      |                   |                     |        |   |             |   |              |   |           |   |               |   |          |                     |          | _      |
|    | Payment Requests             | • |      | 60                | 2021-01-06          | MUMBAI |   | BRANCH      |   | MUMBAI       |   | AHMEDABAD |   | AHMEDABAD     |   | A/C      | 50000               | Approved | Edit   |
| ٠ŀ | Message Board                | • |      | Showing 1         | 1 to 2 of 2 entries |        |   |             |   |              |   |           |   |               |   |          |                     | Previous | 1 Next |
|    | Reports                      | - |      | -                 |                     |        |   |             |   |              |   |           |   |               |   |          |                     |          |        |
| Ð  | Logout                       |   |      |                   |                     |        |   |             |   |              |   |           |   |               |   |          |                     |          |        |
|    | Deactivate Site              |   |      |                   |                     |        |   |             |   |              |   |           |   |               |   |          |                     |          |        |

| J   |                             |   | Saral Angadia                |             |            |    |          |        |         |    |          |
|-----|-----------------------------|---|------------------------------|-------------|------------|----|----------|--------|---------|----|----------|
|     | DEEP SOLUTIONS              |   | Edit request<br>Update party |             |            |    |          |        |         |    |          |
|     | Head Office                 |   | Date                         | 06/Jan/2021 | ]          |    | Sender   | A00079 | MUMBAI  |    | 8865.796 |
| =   | Head Office<br>Havala Entry | • | Amount                       | 50000       | ]          |    | Remark   | sr     |         |    |          |
| =   | User Control                | - | Charge                       | 2           | 2          |    | Receiver | A00060 | AHMEDAB | AD | 88.79    |
| ₽   | Account Master              | • | Sender Party                 | Party Code  | Party Name |    | Remark   | m      |         |    |          |
| ₽   | Payment Requests            | • | Receiver Party               | Party Code  | Party Name |    |          |        |         |    |          |
| ·ф· | Message Board               | • |                              |             |            |    |          |        |         |    |          |
|     | Reports                     | • |                              |             |            | Su | bmit     |        |         |    |          |
| Ð   | Logout                      |   |                              |             |            |    |          |        |         |    |          |
|     | Deactivate Site             |   |                              |             |            |    |          |        |         |    |          |

- ere head office can see all the approved request.
- Head office can update the sender/receiver party by clicking on the edit button if the sender or the receiver of the request is set as 'Ahmedabad'.
- DB: Data coming from REQENTRY table
- DB: on edit request form submission, SENDER\_ACC/RECEIVER\_ACC will be updated.
- ઠંડઑફિસ સે મંજુર કરેલ હવાલાની વિનંતી ઓ આ પેજ પર જોવા મળે છે
- દંડઑફિસ આવેલી તામમ હવાલાની વિનંતી ને સુધારા કરી શકે છે.
- આ મેનુ માં હવાલા ની તારીખ, હવાલો મોકલનાર ની બ્રાન્ચ, એરીયા, હવાલો મોકલનાર નું નામ,
   હવાલો લેનાર ની બ્રાન્ચ, એરિયા, હવાલો લેનાર નું નામ રકમરૂપિયા અને તે ની સ્થિતિ (STATUS) ની માહિતી જોવા મળે છે.
- હૅડઑફિસ સુધારા ના મેનુમાં તારીખ, રકમરૂપિયા, હવાલાનીનોંધ(CHARGE), હવાલો મોકલનાર નો કોડ,નામ,
   હવાલો લેનાર નો કોડ, નામ અને અન્ય વિગતો દશાવેલી છે.

- Havala Entry
- હૅડઑફિસ ના હવાલા ની એન્ટ્રી

|    |                  |   | Saral Angadia                                |                 |      |        |       |                 |               |         |
|----|------------------|---|----------------------------------------------|-----------------|------|--------|-------|-----------------|---------------|---------|
|    | DEEP SOLUTIONS   |   | New Havala Entry<br>Please Enter the data fo | r havala entry. |      |        |       |                 |               |         |
| _  | Head Office      |   | Date                                         | 07/Jan/2021     |      | Ser    | nder  | Sender Code     | Sender Name   | Balance |
| =  | Head Office      | • | Amount                                       | 9880            |      | Rem    | mark  | Sender Remark   |               |         |
| =  | Havala Entry     | • | chara.                                       |                 | - 20 |        |       | Beaution Code   | Reaction Name | Belanas |
|    | New Entry        |   | Charge                                       | 40              | 20   | Rece   | eivei | Receiver Code   | Receiver Name | balance |
|    | All Entries      | _ |                                              |                 |      | Rem    | mark  | Receiver Remark |               |         |
| =  | User Control     | • |                                              |                 |      |        |       |                 |               |         |
| =  | Account Master   | - |                                              |                 |      | Submit |       |                 |               |         |
| =  | Payment Requests | - |                                              |                 |      |        |       |                 |               |         |
| ÷ф | Message Board    | - |                                              |                 |      |        |       |                 |               |         |
|    | Reports          | • |                                              |                 |      |        |       |                 |               |         |
| €  | Logout           |   |                                              |                 |      |        |       |                 |               |         |
|    | Deactivate Site  |   |                                              |                 |      |        |       |                 |               |         |

- Head office can enter Havala entry here.
- DB: on submission, a new entry will be added to REQENTRY with BOOK\_CD as 'HE' and REQAPRV1 as 1 (already approved)
- હૅડઑફિસ હવાલાની એન્ટ્રી કરવા આ મેનુ નો ઉપયોગ કરવામાં આવે છે.
- નવી હવાલાની એન્ટ્રી માં તારીખ, રકમરૂપિયા, હવાલો (CHARGE 1) (CHARGE 2) અને હવાલો મોકલનાર નો કોડ, નામ, કુલ રકમરૂપિયા, અન્ય વિગત તેમજ હવાલો લેનાર નો કોડ, નામ, કુલ રકમરૂપિયા, અન્ય વિગત દર્શાવામાં આવેલી છે.

#### • <u>Havala Entry List</u>

<u>ઠંડઑફિસ ના ઠવાલા ની એન્ટ્રી ની વિગત</u>

|    |                                | 6 | Saral Angadia               |           |             |          |               |                 |
|----|--------------------------------|---|-----------------------------|-----------|-------------|----------|---------------|-----------------|
|    | REP SULINING<br>Head Office    |   | Approved Request List       |           |             |          |               | Search:         |
| =  | Head Office                    | • | # A Date                    | \$ Sender | Sender Area | Receiver | Receiver Area | ¢ Amount ¢      |
| ₽  | Havala Entry                   | • | 67 2021-01-06               | SURAT     | BRANCH      | DELHI    | BRANCH        | 5000            |
|    | User Control<br>Account Master |   | Showing 1 to 1 of 1 entries |           |             |          |               | Previous 1 Next |
| ₽  | Payment Requests               | • |                             |           |             |          |               |                 |
| 40 | Message Board                  | • |                             |           |             |          |               |                 |
|    | Reports                        | • |                             |           |             |          |               |                 |
| Э  | Logout                         |   |                             |           |             |          |               |                 |
|    | Deactivate Site                |   |                             |           |             |          |               |                 |

- Head office can see all Havala entries here.
- DB: data coming from REQENTRY table where BOOK\_CD is 'HE'
- ઠંડઑફિસ ના હવાલા ની એન્ટ્રી ની વિગત જોવા માટે આ મેનુ નો ઉપયોગ થાય છે.
- હૅડઑફિસ ના હવાલા ની એન્ટ્રી માં તારીખ, હાવલો મોકલનાર નું નામ, એરીયા અને હાવલો લેનાર નું નામ,
   એરીયા રકમરૂપિયા દર્શાવેલ છે.

#### <u>Change Password Option For HO</u>

• હૅડઑફિસ નેપાસવર્ડ બદલવા નો વિકલ્પ

|    |                               |   | Saral Angadia                                         |
|----|-------------------------------|---|-------------------------------------------------------|
|    | DEEP SOLUTIONS<br>Head Office |   | Change Password<br>You can change your password here. |
| =  | Head Office                   | • | new Password                                          |
| =  | Havala Entry                  | • | Re-enter New Password Re-enter new password           |
| ₽  | User Control                  | • | Undeta                                                |
| ₽  | Account Master                | • |                                                       |
| =  | Payment Requests              | • |                                                       |
| чþ | Message Board                 | • |                                                       |
| •  | Reports                       | • |                                                       |
| €  | Logout                        |   |                                                       |
|    | Deactivate Site               |   |                                                       |

- Head office can change its own password form here.
- DB: new password will be updated in BRUSER table accordingly.
- આ મેનુના ઉપયોગ થી ઠૅડઑફિસ નેપાસવર્ડ બદલવા નો વિકલ્પ મળે છે

#### Branch Password Change For HO Option

• ઠૅડઑફિસ ને બ્રાન્ચ નો પાસવર્ડ બદલવાનો વિકલ્પ

|       |                               |   | Saral Angadia                                                    |                       |
|-------|-------------------------------|---|------------------------------------------------------------------|-----------------------|
|       | DEEP SOLUTIONS<br>Head Office |   | Change Branch Password<br>You can search branch by code or name. | 400060                |
|       | Head Office                   | • | Branch Gove                                                      | 40000                 |
| =     | Havala Entry                  |   | Branch Name                                                      | AHMEDABAD             |
| =     | User Control                  | • | New Password                                                     |                       |
| ₽     | Account Master                | • | Re-enter New Password                                            | Re-enter new password |
| ₽     | Payment Requests              | • |                                                                  |                       |
| -iļi- | Message Board                 | Ŧ |                                                                  | Update                |
|       | Reports                       | • |                                                                  |                       |
| Ð     | Logout                        |   |                                                                  |                       |
|       | Deactivate Site               |   |                                                                  |                       |

- Head office can search branch by code or name and update branch password from here.
- DB: new password will be updated in BRUSER table accordingly.
- આ મેનુ નો ઉપયોગ કરી ને ઢંડઑફિસ
- બ્રાન્ય નો કોડ અને નામ શોધીને પાસવર્ડ બદલી શકે છે.

#### <u>Activate/Deactivate Branch Account</u>

• હૅડઑફિસ ખાતાને સક્રિય/નિષ્ક્રિય કરી શકે છે.

|        |                                   |   | Seral Angadia               |             |        |         |         |         |                 |
|--------|-----------------------------------|---|-----------------------------|-------------|--------|---------|---------|---------|-----------------|
|        | DEP SUUMARS                       |   | Activate / Deactivate List  |             |        |         |         |         | Search:         |
| =      | Head Office                       | • | Branch Code                 | Branch Name | 🌵 Area | ¢ City  | Phone 1 | Phone 2 | \$              |
| =      | Havala Entry<br>User Control      | • | A00060                      | AHMEDABAD   | AHME   | DABAD . |         |         | Deactivate      |
| =      | Account Master                    | • | A00079                      | MUMBAI      | BRAN   | сн .    |         |         | Deactivate      |
| -<br>- | Payment Requests<br>Message Board | • | A00080                      | SURAT       | BRAN   | сн .    |         |         | Deactivate      |
| 5      | Reports                           | • | A00085                      | ANAND       | BRAN   | сн .    |         |         | Deactivate      |
|        | Deactivate Site                   |   | Showing 1 to 4 of 4 entries |             |        |         |         |         | Previous 1 Next |
|        | Descovate Site                    |   |                             |             |        |         |         |         |                 |

- Head office can activate or deactivate branch account from here.
- DB: on deactivate/activate button click, BRUSER table IS\_ACTIVE field will be updated (0 or 1)
- હૅડઑફિસ હવાલા ના ખાતાને સક્રિય કે નિષ્ક્રિય કરી શકે છે.

#### <u>Payment Entry</u>

• હૅડઑફિસ ના હવાલા ની યુકાવની નીએન્ટ્રી

|    |                          |   | Saral Angadia                        |           |             |                |        |        |          |  |
|----|--------------------------|---|--------------------------------------|-----------|-------------|----------------|--------|--------|----------|--|
|    | NEP SUMMY<br>Head Office |   | Payment entry<br>Payment entry form. |           |             |                | _      |        |          |  |
| =  | Head Office              | • |                                      | Date      | 07/Jan/2021 | •              |        | Amount | 8900     |  |
| =  | Havala Entry             |   |                                      | Cash/Bank | A00001      | Rental_expense |        | Remark | ZXBSUJNU |  |
| =  | User Control             | • |                                      | Party     | A00060      | JК             | 1      |        |          |  |
| =  | Account Master           | - |                                      |           |             |                |        |        |          |  |
| =  | Payment Requests         | - |                                      |           |             |                | Submit |        |          |  |
| чþ | Message Board            | • |                                      |           |             |                |        |        |          |  |
| 6  | Reports                  | • |                                      |           |             |                |        |        |          |  |
| Ð  | Logout                   |   |                                      |           |             |                |        |        |          |  |
|    | Deactivate Site          |   |                                      |           |             |                |        |        |          |  |

- Head office can enter payment entry here.
- DB: on submission, a new entry will be added to REQENTRY table with BOOK\_CD as 'PY'
- હૅડઑફિસ ના હવાલા ની ચુકાવની નીએન્ટ્રી કરવા માટે આ મેનુનો ઉપયોગ કરવામાં આવે છે.

#### • <u>Receipt Entry</u>

આવકની એન્ટરી

|    |                               | 6 | Saral Angadia                        |              |            |        |        |         |   |
|----|-------------------------------|---|--------------------------------------|--------------|------------|--------|--------|---------|---|
|    | BEEP SOLUTIONS<br>Head Office |   | Receipt entry<br>Payment entry form. | 07/ Jan/2021 |            | 7      | Amount | 70000   | 1 |
|    | Head Office                   | • | - Louis                              |              |            |        |        |         | ] |
| ₽  | Havala Entry                  | • | Cash/Bank                            | A00002       | Light_bill |        | Remark | UHIBUGS |   |
| =  | User Control                  | • | Party                                | A00078       | LJ         |        |        |         |   |
| ₽  | Account Master                | • |                                      |              |            |        |        |         |   |
| =  | Payment Requests              | • |                                      |              |            | Submit |        |         |   |
| чþ | Message Board                 | - |                                      |              |            |        |        |         |   |
|    | Reports                       | - |                                      |              |            |        |        |         |   |
| €  | Logout                        |   |                                      |              |            |        |        |         |   |
|    | Deactivate Site               |   |                                      |              |            |        |        |         |   |

- Head office can enter receipt entry from here.
- DB: on submission, a new entry will be added to the REQENTRY table with BOOK\_CD as 'RC'.
- ઠૅડઑફિસ ને આવેલી રોકડ ની એન્ટ્રી RECEIPT ENTRY માં થઇ છે

#### • <u>Payment / Receipt List</u>

• આવક/જાવક ની વિગત

| J  |                           |   | Saral Angadia               |            |   |             |                |   |        |   |                 |
|----|---------------------------|---|-----------------------------|------------|---|-------------|----------------|---|--------|---|-----------------|
|    | KLUTIONS<br>Head Office   |   | All Entries                 |            |   |             |                |   |        | s | iearch:         |
| =  | Head Office               | · |                             | Entry Type | ¢ | Cash/Bank   | \$<br>Party    | ¢ | Amount | ÷ | Remark \$       |
| =  | Havala Entry              |   | 1                           | PY         |   | BANK SURAT  | SIDDHI A/C     |   | 500    |   | 2sdsdsdv        |
| =  | Account Master            |   | 2                           | RC         |   | BANK KANPUR | SIDDHI A/C     |   | 60000  |   |                 |
| ₽  | Payment Requests          | • | 3                           | PY         |   | MUMBAI      | Rental_expense |   | 5000   |   | svsdvsd         |
| чþ | Message Board             | - | Showing 1 to 3 of 3 entries |            |   |             |                |   |        |   | Previous 1 Next |
|    | Reports                   | • |                             |            |   |             |                |   |        |   |                 |
| Ð  | Logout<br>Deactivate Site |   |                             |            |   |             |                |   |        |   |                 |
|    |                           |   |                             |            |   |             |                |   |        |   |                 |

- Head office can see all Payment and receipt which are entered by head office.
- Head office can also see Payment entry here which are coming from branch and is approved by head office.
- DB: data is coming from REQENTRY table with BOOK\_CD as 'PY' or 'RC
- ઠંડઑફિસ હવાલાની ચુકાવની અને હવાલાની લેણી ની પુરે-પુરી મહીતી અહીં જોવા મળે છે.
- ઠૅડઑફિસ હવાલાની ચુકાવની અને હવાલાની લેણી માં વધારો કે ગટાડો કરી શકે છે.

#### <u>Payment Request</u>

• आवड नी विनंती

|    |                              |   | Saral Ang | adia                  |         |         |              |               |             |         |          |      |
|----|------------------------------|---|-----------|-----------------------|---------|---------|--------------|---------------|-------------|---------|----------|------|
|    | BEEP SULINANS<br>Head Office |   | Expe      | ense Request List     |         |         |              |               |             | Search: |          |      |
| ₽  | Head Office                  | • |           | * Sender              | â Sende | er Area | Sender City  | â Amount      | é           |         | Action   | ó    |
| ₽  | Havala Entry                 | • | <u> </u>  |                       | - Senat |         | ender only   |               | · · · · · · |         | 1000     |      |
| ₽  | User Control                 | • |           |                       |         |         | No data avai | able in table |             |         |          |      |
| ₽  | Account Master               | • | Showin    | g 0 to 0 of 0 entries |         |         |              |               |             |         | Previous | Next |
| ₽  | Payment Requests             | • |           |                       |         |         |              |               |             |         |          |      |
| ٠ŀ | Message Board                | • |           |                       |         |         |              |               |             |         |          |      |
|    | Reports                      | • |           |                       |         |         |              |               |             |         |          |      |
| €  | Logout                       |   |           |                       |         |         |              |               |             |         |          |      |
|    | Deactivate Site              |   |           |                       |         |         |              |               |             |         |          |      |

- Head office can see all the payment request which are added by branch.
- Head office can approve payment entry
- DB: Data is coming from REQENTRY table
- DB: on approve button click, REQAPRV1 will be updated for that payment request in REQENTRY table.
- ઠંડઑફિસ તમામ હવાલાની ચુકાવની ની વિનંતી ને જોય શકે છે.
- ઠૅડઑફિસ તમામ હવાલાની ચુકાવની ની વિનંતી ને મંજૂરી આપી શકે છે.

### **SA ADIA**

#### • Approved Payment Request List

• હૅડઑફિસે મજૂરી આપેલ હવાલાની યુકવણી ની વિનંતી ઓ ની વિગત

|     |                              |   | Saral Angadia               |               |             |          |   |                 |
|-----|------------------------------|---|-----------------------------|---------------|-------------|----------|---|-----------------|
|     | BEP SOLITIONS<br>Head Office |   | Approved Expense List       |               |             |          | s | Search:         |
| =   | Head Office                  | • | # Sender                    | 🌲 Sender Area | Sender City | 4 Amount | ¢ | Status \$       |
| =   | Havala Entry<br>User Control | : | 70 MUMBAI                   | BRANCH        |             | 5000     |   | Approved        |
| =   | Account Master               | - | Showing 1 to 1 of 1 entries |               |             |          |   | Previous 1 Next |
| ≡   | Payment Requests             | • |                             |               |             |          |   |                 |
| ·ф· | Message Board                | • |                             |               |             |          |   |                 |
|     | Reports                      | • |                             |               |             |          |   |                 |
| Э   | Logout                       |   |                             |               |             |          |   |                 |
|     | Deactivate Site              |   |                             |               |             |          |   |                 |

- Head office can see all the approved payment request here.
- DB: data coming from REQENTRY table.
- ઢૅડઑફિસે મજૂરી કરેલ હવાલાની ચુકવણી ની વિનંતી નું તમામ વિગત અહીં જોવા મળે છે.

#### <u>Message Board</u>

<u>ઢંડઑફિસ ની સુચનાઓ</u>

|    |                               |   | Saral Angadia                                      |  |  |  |  |  |  |
|----|-------------------------------|---|----------------------------------------------------|--|--|--|--|--|--|
|    | DEEP SOLUTIONS<br>Head Office |   | Generate New Message<br>Create msg for all branch. |  |  |  |  |  |  |
| =  | Head Office                   | • | message Enter your message                         |  |  |  |  |  |  |
| ₽  | Havala Entry                  | • | Send Message                                       |  |  |  |  |  |  |
| ₽  | User Control                  | • |                                                    |  |  |  |  |  |  |
| ₽  | Account Master                | • |                                                    |  |  |  |  |  |  |
| ₽  | Payment Requests              | • |                                                    |  |  |  |  |  |  |
| чþ | Message Board                 | • |                                                    |  |  |  |  |  |  |
| •  | Reports                       | • |                                                    |  |  |  |  |  |  |
| €  | Logout                        |   |                                                    |  |  |  |  |  |  |
|    | Deactivate Site               |   |                                                    |  |  |  |  |  |  |

- Head office can entry message here, which can be seen by all branches.
- DB: on submission, a new entry will be added to MESSAGE table.
- ઠૅડઑફીસ માંથી આપવામાં આવેલી સુચના ઓ દરેક બ્રાન્ચ ને આ મેનું માં દેખાય છે.
- આ પેજ માં તારીખ અને ઢંડઑફીસ નો આવેલો સૂચના (MASSAGE) દેખાઈ છે.

#### <u>Message List</u>

<u>ઢંડઑફિસ ની સુચનાઓની વિગત</u>

|     |                  | 6 | Saral Angadia               |         |                         |          |          |  |  |  |  |
|-----|------------------|---|-----------------------------|---------|-------------------------|----------|----------|--|--|--|--|
|     | DEEP SOLUTIONS   |   | Message List                |         |                         |          |          |  |  |  |  |
|     | Head Office      |   | Show 10 🗸 entries           |         |                         | Search:  |          |  |  |  |  |
| =   | Head Office      | • |                             | type    | Message / Token request | ¢        | Action 0 |  |  |  |  |
| =   | Havala Entry     | Ţ | 11                          | Message | test                    |          | Delete   |  |  |  |  |
|     | Account Master   | - | 12                          | Token   | test token              |          |          |  |  |  |  |
| =   | Payment Requests | • |                             |         |                         |          | Abbrowe  |  |  |  |  |
| ·ψ· | Message Board    | • | 13                          | Token   | token from surat        |          | Approved |  |  |  |  |
|     | Reports          | • | 14                          | Token   | Mobile test token       |          | Approved |  |  |  |  |
| Э   | Logout           |   | Showing 1 to 4 of 4 entries |         |                         | Previous | 1 Next   |  |  |  |  |
|     | Deactivate Site  |   |                             |         |                         | _        |          |  |  |  |  |

- Head office can see all the messages which are published.
- Head office can delete messages.
- DB: on delete button click, the message entry will be deleted from MESSAGE table
- હેરડોફિસ હવાલાની બધીજ સૂચના ને જોઈ શકે છે
- હેરડોફિસ હવાલાની સૂચના ઓને નિષ્ક્રિય કરી શકે છે

#### Deactivate Site

- નિષ્ક્રિય સાઈટ
- Head office can deactivate the whole site by clicking on deactivate site button.
- After deactivating the site, branch and head office will not be able to login.
- All branch and head office will be redirected to the "site offline" page while site is not active.
- Head office can re-activate site by login with HO username and dummy password.
- On successful login with dummy password, HO will be redirected on the same site offline page but there will be "activate site button" by which site can be re-activated
- Please see below images for better understanding.
- When site is not active, if branch or HO (with regular password) attempts login
- Then, site offline page will be shown

#### દ્રંડઑફિસ નિષ્ક્રિય સાઇટ બટન પર ક્લિક કરીને સંપૂર્ણ સાઇટને નિષ્ક્રિય કરી શકે છે.

- ઢૅડઑફિસે સાઈટ નિષ્ક્રિય કરી હોય ત્યારે બ્રાન્ય લોગીન કરી શકશે નહિ.
- સાઈટ સક્રિયના હોઈ ત્યારે તમામ બ્રાન્ચ ઠૅડઑફિસ ને સાઈટનિષ્ક્રિય (SITE OFFLINE) પેજ માં જોવા મળે છે
- ઠ્ડઑફિસ સાઈટ ને ફરીથી સક્રિય કરી શકે છે. ત્યારે ઠ્ડઑફિસ એનું અલગ USERNAME અને PASSWORD થી સક્રિય કરી શકે છે.
- દેડઑફિસ જયારે સાઈય ને નિષ્ક્રિય થઈ ગયેલ હોય ત્યારે સક્રિય કરવા માટે " સક્રિય બટન "(ACTIVATE SITE BUTTON) દેખાઈ છે જેનાથી સાઈટ ને સક્રિય થય છે.
  - હૅડઑફિસ જયારે સાઈય ને નિષ્ક્રિય થઈ ગયેલ હોય ત્યારે સક્રિય કરવા માટે " સક્રિય બટન "() દેખાઈ છે
     જેનાથી સાઈટ ને સક્રિય થય છે.તે આ પેજ માં જોવા મળે છે
  - સાઈટ સક્રિય ન હોઈત્યારે બ્રાન્ય અથવા હૅડઑફિસ સાથે રેગ્યુલર પાસવર્ડ થી લોગીન કરવાનો પયત્નો કરે છે.

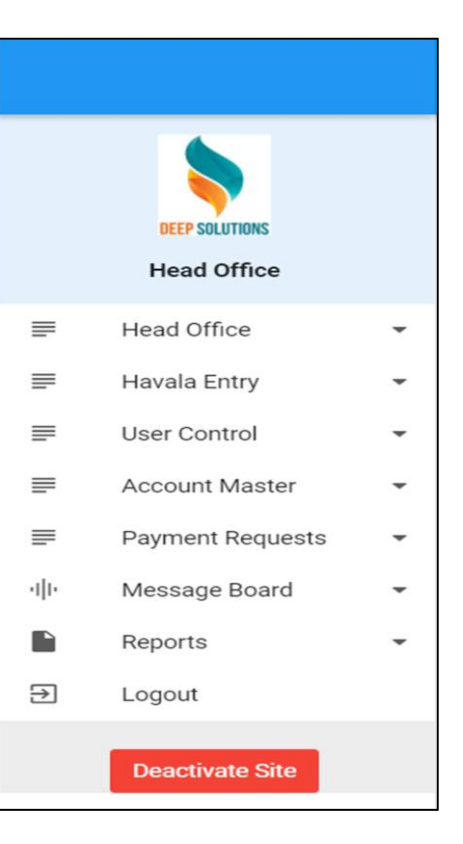

#### We'll be back soon!

Sorry for the inconvenience but we're performing some maintenance at the moment. We'll be back online shortly!

- When HO logins with username and dummy password
- Then HO will be redirected to below page where HO can activate site by clicking on activate site button.
- ત્યારે ઠૅડઑફિસ નવા USERNAME અને PASSWORD સાથે લોગીન કરે છે.
- હૅડઑફિસ જયારે સાઈય ને નિષ્ક્રિય થઈ ગયેલ હોય ત્યારે સક્રિય કરવા માટે " સક્રિય બટન " (ACTIVATE SITE BUTTON) દેખાઈ છે જેનાથી સાઈટ ને સક્રિય થય છે.જેને દાબવા થી સાઈટ સક્રિય થઇ છે.